# WIFI IP CAMERA Quick User Guide

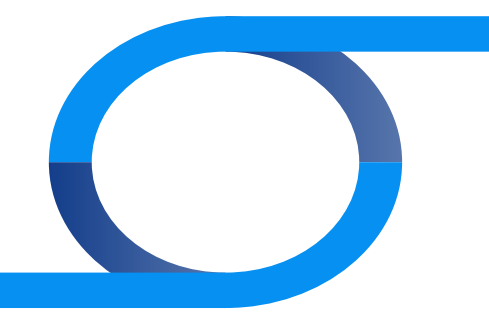

## PC connection O

### 1. Prepare for connection

#### 1.1 Network segment setting

The IPv4 address setting of PC in the same network segment as IP camera (the IP camera default IP address is 192.168.1.168), specific settings please refer to the following steps:

#### Set the PC IPv4 address (E.g PC:192.168.1.88)

| 1.8                               |            |
|-----------------------------------|------------|
| viection                          |            |
| Pv4 Connectivity: Inter           | net        |
| Pv6 Connectivity: No network act  | 255        |
| Hedia State: Enal                 | sled       |
| Ouration: 05:00                   | 106        |
| Speed: 100.0 H                    | bps        |
| Detais                            |            |
| Details                           |            |
| Detals<br>htty<br>Sert — 💐 — Rece | red        |
| Details<br>htty                   | red<br>621 |

| ieneral                                                                                                   |                                                                                    |
|----------------------------------------------------------------------------------------------------|------------------------------------------------------------------------------------|
| You can get IP settings assigner<br>this capability. Otherwise, you r<br>for the appropriate IP settings. | l automatically if your network supports<br>seed to ask your network administrator |
| 🔿 Obtain an IP address auto                                                                               | natically                                                                          |
| . Use the following IP addre                                                                              | IR.                                                                                |
| IP address:                                                                                               | 292.368.1.88                                                                       |
| Subnet mask:                                                                                              | 255 .255 .255 . 0                                                                  |
| Default gateways                                                                                          | 292 - 268 - 1 - 1                                                                  |
| O Obtain DNS server address                                                                               | automatically                                                                      |
| . Use the following DNS serv                                                                              | er addresses i                                                                     |
| Preferred DNS servers                                                                                     | 292 - 268 - 1 - 1                                                                  |
| Alternate DNS servers                                                                                     | 1 1 1 T                                                                            |
| Valdate settings upon exi                                                                                 | Advanced                                                                           |

#### 2 To add the same network segment IPV4 address (E.g PC:192.168.1.89)

| 8                                                              |                                          | DP S | ettinge ONS WINS  |                  |
|----------------------------------------------------------------|------------------------------------------|------|-------------------|------------------|
| can get IP settings assigned                                   | d automatically if your network supports |      | P ackiresses      |                  |
| t capability. Otherwise, you r<br>the appropriate IP settings. | need to ask your network administrator   |      | IP address        | Subretmask       |
|                                                                |                                          |      | 172.18.186.31     | 255, 255, 240, 0 |
| dain an IP address autor                                       | matcally                                 |      | 192,168,1.89      | 255.255.255.0    |
| Use the following 3° address                                   | 98                                       |      | 4                 | Mu Patta Der     |
| address:                                                       | 172 . 18 . 196 . 31                      |      | 0.000             |                  |
| ubnet masks                                                    | 255 . 255 . 248 . 0                      |      | Default gateways: |                  |
| infa it asternas                                               | 177 10 100 100                           |      | Gatevay           | Metzic           |
| Porton generality.                                             |                                          |      | 172.18.109.109    | Automatic        |
| ) Obtain DNS server address                                    | s automatically                          |      |                   |                  |
| Use the following DNS serv                                     | ier addresses                            |      | 4                 | H Edt., Ret      |
| referred DNS servers                                           | 172 - 18 - 189 - 189                     |      |                   |                  |
| Eternate Drid servers                                          | 1.1.1                                    | 10   | Autometic metric  |                  |
|                                                                |                                          |      | Interface metric  |                  |
| Valdate settings upon exit                                     | Advanced                                 |      |                   |                  |
|                                                                |                                          |      |                   |                  |

(Note: The IPv4 address can not be conflicting when you set or add in LAN)

## 1. Prepare for connection

#### 1.2 Ping IP address of IP camera

Oconnect the IP camera and PC to the same Local Area Network by the network cable. Turn on the power supply. The way of connection is as the following picture:

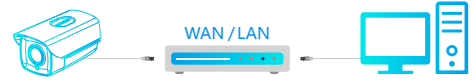

| Administrator: C10Windows/system32/condition                                                           | 00 |
|----------------------------------------------------------------------------------------------------|----|
| Microsoft Vindows (Version 6.1,7600)<br>Caggeight (c) 2009 Microsoft Corporation. All rights reserved. | â  |
| C:\Esers\ms_pc>ping 192.168.1.168                                                                      |    |
| Finging 192,168,1,168 with 32 hyter of data:                                                           |    |
| Reply from 192.168.1.168: hyter-32 time-1mm TTL-64                                                     |    |
| Reply from 192.168.1.168: hytes=32 time(1ms TTL=64                                                     |    |
| Reply from 192.168.1.168: hyteo-32 time(ino TTL-64                                                     |    |
| Reply from 192.168.1.168: hyteo=22 time(1ms TTL=64                                                     |    |
| Piny statistics for 192.168.1.168:<br>Pachets: Sent = 4, Neceived = 4, Last = 8 (R: Loss).             |    |
| Approximate round trip times in milli-seconds:                                                         |    |
| Minimum - Ber, Macimum - Int, Sverage - Ber                                                            |    |
| C1 Visero Ven_pe >                                                                                     |    |
|                                                                                                    |    |
|                                                                                                    |    |
|                                                                                                    |    |
| *.                                                                                                    | -  |
|                                                                                                    |    |

## 2. Connect to login

#### 2.1 Download and Install WebPlugin

First time to connect the IP Camera, you need to download and install the ActiveX. Firstly open IP Search Tool, click "Search", then double click the device you want to connect, you will find it open automatically on web Browser. Click "Download" to download the WebPlugin and install. After install successfully, please refresh the web page. The last step is to enter the User name and Password (Strongly recommend to modify the user name and password to Improve security level when you enter at first time). Pictures show as followings:

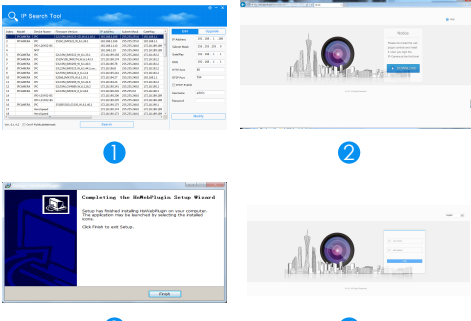

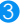

# PC connection O

## 2. Connect to login

#### 2.2 Live Preview and Parameters configuration

Denter user name(default: admin) and password(default: admin) of the IP camera on browser user interface, you can see the Live preview image.

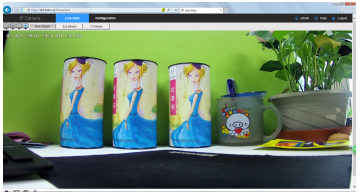

Click [configuration] to enter the configuration settings of the device, you can set: local configuration / system / local network / video / image / event and so on. Users can applicate these settings according to the actual situations of using, to achieve better performance. Refer to the IPCActiveX\_PX User Manual for details of each function.

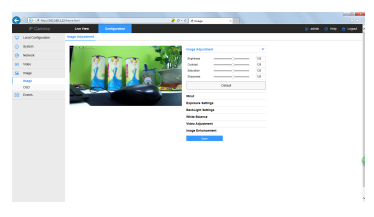

## 2. Connect to login

#### 2.3 Configure the network

O Click [Configure] to enter the configuration interface, select [Network] → [Advance Setup] → [Wifi] to enter the camera WiFi configuration interface start connecting WiFi hotspot. interface, start connectina WiFi hotspot.

|   | IP Carrera    | United                  | Configuration - |             |      |      |         |          | É ere   | © atre (\$ 140 | D 404 0 140 8 |
|---|---------------|-------------------------|-----------------|-------------|------|------|---------|----------|---------|----------------|---------------|
|   | LiceComputer  | CONS P                  | 14 28.04        | 101         | COVE | Oter | Dial MA | Dial Mit | Dist MA | Divi MA        | Divi Mi       |
|   | Ryslem        | 14                      |                 |             | n    |      |         |          |         |                |               |
| 8 | helands       | 882                     | fante           | loga linguk |      |      |         |          |         |                |               |
|   | Rea Imp       |                         | WPA.756         | -           |      |      |         |          |         |                |               |
|   | Advance Setup | CHILIPS                 | WATEK           | 10          |      |      |         |          |         |                |               |
| 1 | Max           | C Mark                  | 164.754         | 10          |      |      |         |          |         |                |               |
|   |               | 0.8                     | WPA.PDK         | 10          |      |      |         |          |         |                |               |
|   | Image         | 1206w8                  | WATE            | 10          |      |      |         |          |         |                |               |
|   | 0.00          | C How                   | WA254           | 100         |      |      |         |          |         |                |               |
|   |               |                         | WPA.PDK         | 10          |      |      |         |          |         |                |               |
|   |               | D NOVE THE              | WATER           | 10          |      |      |         |          |         |                |               |
|   |               | Chropped, NJ, 2 A       | GR WA166        | -00         |      |      |         |          |         |                |               |
|   |               |                         |                 | 10          |      | *    | *       | v        | v       | w.             | *             |
|   |               |                         |                 |             |      |      |         |          |         |                |               |
|   |               | 1914                    | Ormation Failed |             |      |      |         |          |         |                |               |
|   |               | 100                     |                 |             |      |      |         |          |         |                |               |
|   |               | <b>N</b>                |                 |             |      |      |         |          |         |                |               |
|   |               | Exception (             | 100             |             |      |      |         |          |         |                |               |
|   |               | 1000                    |                 |             |      |      |         |          |         |                |               |
|   |               |                         |                 |             |      |      |         |          |         |                |               |
|   |               | P AGES                  |                 |             |      |      |         |          |         |                |               |
|   |               | No. of Concession, Name |                 |             |      |      |         |          |         |                |               |
|   |               |                         |                 |             |      |      |         |          |         |                |               |
|   |               | 144                     |                 |             |      |      |         |          |         |                |               |

Step 1: Click 【Scan】 to scan all nearby WiFi ;

Step 2: Check the camera to connect WiFi hotspot, in the following 【Key】 enter the WiFi key;

Step 3: Select [Encryption] type;

Step 4: Check whether or not DHCP is enabled;

Step 5: Click [Save] to complete the configuration. The status shows "The connection is successful".

# NVR connection O

### 1. Add devices

Before adding the device, please make sure the IP address of NVR and device is in the same network segment and not conflicting. On the NVR main menu, please click [Camera] enter into submenu, then click [Device Search] to select the device you want to add, finally click the [Add] button, you are successful to add the device. As shown below:

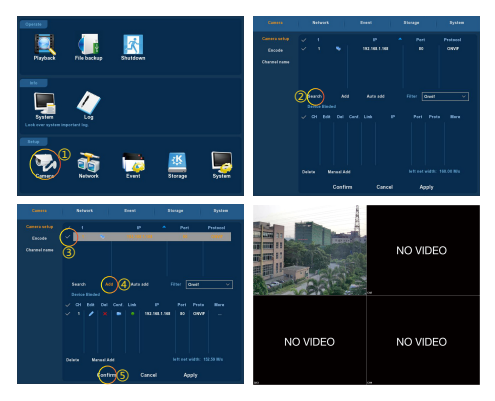

On NVR main menu, you can also make video recording settings, video playback settings, motion detection settings and so on. More handling details, please refer to NVR User manual V5.1.28.

## P2P connection O

#### 1. FreeIP PRO

Download and install FreeIP PRO on your smart phone. Please scan the following QR codes to download the APP, or you can download from the following websites:

Android APP : http://www.freeip.com/some\_file/FreeIp\_PRO.apk

IOS APP : https://itunes.apple.com/it/app/slack/id1121132845?mt=8

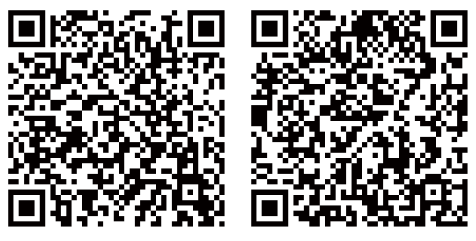

Android APP

IOS APP

7

## 2. Add a device

Open the FreerIP PRO you install on the smart phone (New users please register an account), then scan the QR code on the gift box or on the website, enter the user name and password of the device to add it.

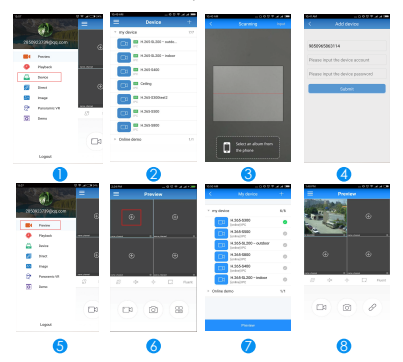

- Click [Device] to add the device
- 2 : Click [Serial number input] or [+] on the right of Device Management to enter the adding devices interface
- 3 : Scan the QR code on the gift box or on the website to add the device
- 3 : Enter the user name and password, and then click [Submit]
- 5 : Click [Preview]
- 👌 : Click 🚺
- ? In [My device], please choose the device you want to preview, then click [Preview]
- 8 : You can choose different definitions in the preview interface

# WIFI IP CAMERA Quick User Guide

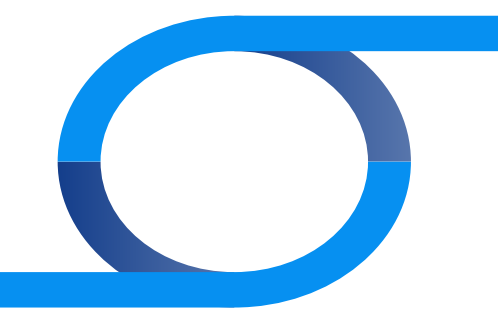